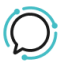

Knowledge Base > Troubleshooting > Yealink Diagnostics 1

## Yealink Diagnostics 1 Mike Johnstone - 2024-04-17 - Troubleshooting

## **Yealink Diagnostics 1**

Yealink provides two diagnostic tools to help our support team diagnose connectivity issues within your network:

- 1. Local log
- 2. Syslog which conveniently writes directly back to our network

|                                 | Local Log                                                                                                    | <b>_</b>                                                 |
|---------------------------------|----------------------------------------------------------------------------------------------------|----------------------------------------------------------|
|                                 | Enable Local Log                                                                                                   | Enabled V                                                |
|                                 | Local Log Level                                                                                                    | 3 🗸                                                      |
| )U                              | ick Guide<br>Max Log File Size (1024-2048KB)                                                                       | 1024                                                     |
|                                 | Export Local Log                                                                                                   | sys.log 🗸 Export                                         |
| Step 1: Browse to Phones Web UI |                                                                                                    |                                                          |
|                                 | Syslog                                                                                                    |                                                          |
|                                 | <ol> <li>Phones web UI: to access the phones<br/>Enable Syslog<br/>keypad) to retrieve the phones IP ad</li> </ol> | s web UI press the OK button (on right of the<br>Enabled |
|                                 | Syslog Server<br>2. Enter the IP address in your browser                                                           | 103.55.116.47 Port 514 (eg 192.168.1.xx).                |
|                                 | Syslog Transport Type<br>3. UserName and Password: Admin- ad                                                       | UDP 🗸 🗸                                                  |
|                                 | Syslog Level<br>4. Click Confirm.                                                                                  | 6 🗸                                                      |
|                                 | Syslog Facility                                                                                                    | local use 0 (local0)                                     |
|                                 | Syslog Prepend MAC                                                                                                 | Disabled V                                               |
| Step 2: Export Local Log        |                                                                                                    |                                                          |
|                                 |                                                                                                    |                                                          |
|                                 | Export All Diagnostic Files<br>1. Select Settings tab >> Configuration                                             | Start Stop Export                                        |
|                                 | 2. Export System Log: Set the Local log                                                                            | level to 6 -> reboot the phone                           |
|                                 | Confirm                                                                                                    | Cancel                                                   |

3. Pcap Feature: Staff to capture the Trace -> reproduce your issue -> stop capturing

the Trace -> Export PCAP Trace

- 4. Export or Import Configuration: Export config.bin
- 5. Email Download files to our support site.

## Step 3: Syslog

- 1. Select Settings tab >> Configuration
- 2. Enable Syslog
- 3. Syslog server: 103.55.116.47 | Port 514
- 4. Transport Type: UDP
- 5. Select Confirm